## WORLDLINE MM

# Saferpay Mail-/Phone-Order

Quick guide

## **CREDIT CARD PAYMENT**

| 1 | Access via saferpay.com/BO/Login                                                                                                    |                                                                                                    |
|---|----------------------------------------------------------------------------------------------------|----------------------------------------------------------------------------------------------------|
| 2 | Log in with your username and password.                                                                                                    | Login My Saferpay<br>To use My Saferpay, login with you user name and password.  Username Password Sign in                    |
| 3 | Under "Transactions" select the menu option "Payment".                                                                                                    | Transactions                                                                                                    |
|   |                                                                                                    | Journal                                                                                                    |
|   |                                                                                                    | Declined reservations                                                                                                    |
|   |                                                                                                    | Export                                                                                                    |
|   |                                                                                                    | Analytics                                                                                                    |
|   |                                                                                                    | Batch Close                                                                                                    |
|   |                                                                                                    | Reservation                                                                                                    |
|   |                                                                                                    | Payment                                                                                                    |
|   |                                                                                                    | Authorized by phone                                                                                                    |
|   |                                                                                                    | Credit                                                                                                    |
| 4 | Select your terminal.                                                                                                    | Payment                                                                                                    |
|   |                                                                                                    | 19305706     Call Center     Image: Section 2016       Phone-Mail     Success Shopping Co., Erfolgsstraße 1a, DE-12345 Berlin |
| 5 | Choose whether you would like to create a card payment<br>or electronic direct debit. These options are available only<br>after conclusion of the corresponding processing contracts. | Card Direct debit                                                                                                    |

#### 6a Create card payment

- Use the field "Reference number" to assign payments more easily in your system.
- The "Reason for payment" field is displayed by most card issuers in the transaction list and allows the purchaser the assignment of the payment.
- If you enter an e-mail address in the field "The purchaser's e-mail address", the purchaser receives an automatically generated e-mail in the chosen language as payment confirmation after payment is completed.
- If you enter an e-mail address in the field "Your e-mail address", you or an employee receive(s) an e-mail as payment confirmation.

| Phone-Mail Success Sh               | er 🔤 🔜 ன 🗹 VISA<br>opping Co., Erfolgsstraße 1a, DE-12345 Berlin |                  |
|-------------------------------------|------------------------------------------------------------------|------------------|
| Card Direct debit                   |                                                                  |                  |
| Card number                         | 9010 1000 5200 0004                                              | VISA             |
| Expiry date MM/YY                   | 12 • 2028 •                                                      |                  |
| Owner name                          | Andrea Meier                                                     | (optional field) |
| Card verification code (CVC)        | 123                                                              | (optional field) |
| Amount                              | EUR - 119.95                                                     |                  |
| Reference number                    | X123456-AM.1                                                     | (optional field) |
| Sales description                   | Theater Tickets                                                  | (optional field) |
| Reason for payment                  | Theater im Park                                                  | (optional field) |
| The purchaser's e-mail<br>address 9 | andrea.meier@email.com English                                   | (optional field) |
|                                     |                                                                  |                  |

#### 6b (optional)

Confirmation of the payment by the purchaser

If you have activated DCC for your processing contract and the purchaser would like to pay with a foreign card, the purchaser must confirm the use of DCC.

#### **Dynamic Currency Conversion**

 Please select the preferred debiting currency.

 Sales total
 100,00 EUR

 Exchange rate
 1 USD = 0,8549811 EUR

 Mark-up exchange rate
 3.5%

 Amount
 116,96 USD

 100,00 EUR
 116,96 USD

 Information on Dynamic Currency Conversion (DCC) from Worldline

 The following information must be given to the DCC cardholder:

 What is DCC?

DCC is the conversion by the merchant of prices for goods and services into the cardholder's currency (DCC currency) at the point of sale. With DCC services, the card currency is used for

the payment transaction, regardless of the merchant's currency

Freedom of choice with DCC It is entirely up to the cardholder to decide whether to use DCC for the payment

#### 6c Create an electronic direct debit

- The field "Mandate reference" is used by the bank to assign the direct debit payment between you as merchant and the purchaser.
- Use the field "Reference number" to assign payments in your system.
- The field "Sales description" allows the purchaser the assignment of the payment.
- If you enter an e-mail address in the field "The purchaser's e-mail address", the purchaser receives an automatically generated e-mail in the chosen language as payment confirmation after payment is completed.
- If you enter an e-mail address in the field "Your e-mail address" you or an employee receive(s) an e-mail as payment confirmation.

| 19305706     Call Cer       Phone-Mail     Success S | nter 📲 🚉 💷 💴 🚺 VISA<br>Shopping Co., Erfolgsstraße 1a, DE-12345 Berlin |                 |
|------------------------------------------------------|------------------------------------------------------------------------|-----------------|
| Card Direct debit                                    |                                                                        |                 |
| IBAN                                                 | DE98 9700 0001 0012 3456 74                                            | •               |
| Owner name                                           | Andrea Meier                                                           |                 |
| Mandate reference                                    | Theater-X123456-AM.1                                                   | (optional field |
| Amount                                               | EUR • 119.95                                                           |                 |
| Reference number                                     | X123456-AM.1                                                           | (optional field |
| Sales description                                    | Theater Tickets                                                        | (optional field |
| The purchaser's e-mail<br>address <b>9</b>           | andrea.meier@email.com Deutsch                                         | (optional field |
| Your e-mail address                                  | hans.glueck@success-shopping.com                                       | (optional field |

7 The result of the online authorisation is displayed within a few seconds.

Action has been completed successfully. Show the transaction xMdbIjAfGrpKvAIQz9pAAKhGSfxb details.

## **PAYMENT FUNCTIONS**

| Payment                         | Credit card payments are authorised online and then automatically captured.<br>The result is displayed within a few seconds.                                                                                          |
|---------------------------------|----------------------------------------------------------------------------------------------------|
| Reservation                     | The payment amount is authorised and reserved online. In the Saferpay Backoffice the transaction is displayed in the journal as "Reservation". The payment is transacted only when you have captured the reservation. |
| Payment authorised by telephone | You can process a card payment after telephone authorisation.<br>For this you require an authorisation number issued by telephone.                                                                                    |
| Credit                          | Use this function to credit a sum to a cardholder.                                                                                                    |
| Cancellation                    | Alternatively: You can cancel transactions provided they have the status "Reservation".<br>All transactions can be displayed in the journal overview. Click on "Details" to access the "Cancel" option.               |

## **ADMINISTRATIVE FUNCTIONS**

| Journal       | In the Saferpay journal you have the option to search for individual transactions, display cancelled and old reservations or export data.                     |
|---------------|----------------------------------------------------------------------------------------------------|
| Daily closing | Payments and credits are submitted to the credit card companies with the daily closing.<br>Already executed daily closings can be viewed under "Batch close". |
| Settings      | Here you find settings for notifications and an overview of your Saferpay terminals.                                                                          |

## **PROCESSING OPTIONS**

| Card verification number                       | The three-digit sequence is printed directly after the credit card number in the signature strip on the back of the card.                                 |                                 |
|------------------------------------------------|----------------------------------------------------------------------------------------------------|---------------------------------|
| Card verification number<br>(American Express) | The four-digit verification number for American Express however is located on the front of the credit card.                                               |                                 |
| Reference number                               | This is an optional field on the credit card payment form. You can use it to with your own order number.                                                  | label transactions              |
| Sales description                              | This is an optional field on the credit card and direct debit payment form.<br>The sales description is displayed on the customer's credit card statement |                                 |
| Logout                                         | You can exit the Saferpay Backoffice using the "Logout" button.<br>The session ends automatically if there is no activity after 30 minutes.               | Hans Glück (e123456001) CLogout |
|                                                |                                                                                                    | Condist                         |

### **IMPORTANT**

| Posting reservations    | Reservations must be captured within a few days. Otherwise the authorised payment amount expires.<br>Please enter the payment in the Saferpay journal area.                                                                                                    |  |
|-------------------------|----------------------------------------------------------------------------------------------------|--|
| Executing daily closing | Only after a daily closing statement are the payments submitted to the credit card companies and credited to your bank account according to payment due date. Therefore a daily batch close must be executed. You can configure your account to automatically execute the daily closing statement once every day (10 pm). Reservations are only submitted if they have been captured. Open reservations are displayed in the journal area. |  |
| User ID and password    | Only personnel authorised by you should have access to your login details.<br>Please keep these details in a safe place.                                                                                                    |  |
| User manual             | The user manual and other information is available in the download area of your Saferpay Backoffice.                                                                                                    |  |

Your local point of contact can be found at: worldline.com/merchant-services/contacts

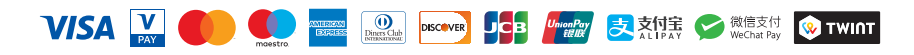